### Verifone Omni VX 510 / VX 510 LE / VX 570 **Terminal Guide**

# **Check Transaction Procedure**

| John Smith       Home Phone #       Auth Code       77058         123 Anywhere Street       Work Phone #       Driver's       Date       7058         Pay To/The Order Of:                                                                                                    |  |  |  |
|----------------------------------------------------------------------------------------------------|--|--|--|
| Check must be written on U.S.account. No altered checks.                                                                                                    |  |  |  |
| <u>Check Sale</u>                                                                                                    |  |  |  |
| 1. Press the F Key for < Check.                                                                                                    |  |  |  |
| 2. Press F2 for <check sale.<="" td=""><td></td></check>                                                                                                    |  |  |  |
| 3. The terminal will display "Scan Check" - Insert Check into the Reader.                                                                                                    |  |  |  |
| <ol> <li>The terminal will then prompt for the amount Key the check<br/>amount. Press Enter.</li> </ol>                                                                                                    |  |  |  |
| 5. Terminal will display "Enter State Code" - The terminal defaults to state of location (Out-of-State license, see List for numeric State Code value). Press Enter.                                                                                                    |  |  |  |
| <ol> <li>Terminal will prompt for the Driver's License Swipe or Enter the<br/>Drivers License #. (Include any alpha characters)</li> </ol>                                                                                                    |  |  |  |
| 7. The terminal will then dial for Authorization.                                                                                                    |  |  |  |
| 8. Press Enter for Customer copy of receipt.                                                                                                    |  |  |  |
| IMPORTANT NOTICE<br>*Customer must print their name & phone number on the signed receipt.                                                                                                    |  |  |  |
| *If using an imager the phone # must be on the check.                                                                                                    |  |  |  |
| *Checks must be batched the same day that they are processed.                                                                                                    |  |  |  |
| <u>To Void a Check</u>                                                                                                    |  |  |  |
| 1. Press F3 key>VOID                                                                                                    |  |  |  |
| 2. Terminal will Display "Scan Check".                                                                                                    |  |  |  |
| 3. Insert the check into the reader.                                                                                                    |  |  |  |
| <ol> <li>The terminal will prompt to "Enter Amount" and Press Enter.<br/>Terminal will Display "Enter State Code." Press Enter.</li> </ol>                                                                                                    |  |  |  |
| <ol> <li>Press F2 Key&gt;VOID<br/>Terminal will Display "Dialing, Please Wait…"</li> </ol>                                                                                                    |  |  |  |
| 6. Terminal will Display Auth #.<br>Press <i>F4 Key&gt;Print Customer Receipt.</i>                                                                                                    |  |  |  |
| STATE CODES                                                                                                    |  |  |  |
| 01 AL         11 DC         19 IA         27 MN         35 NM         44 RI         53 WA         65 NF         66 GU           02 AK         12 FL         20 KS         29 MO         36 NY         45 SC         54 WV         NS NS         Guam           04 AZ         13 GA         21 KY         28 MS         37 NC         46 SD         55 WI         68 ON         78 VI           05 AR         14 PR         22 LA         30 MT         38 ND         47 TN         56 WY         69 PE         70 PQ           06 CA         15 HI         24 MD         31 NE         39 OH         48 TX         61 AB         70 PQ         Virgin Is.           08 CO         16 ID         25 MA         32 NV         40 OK         49 UT         62 BC         72 YT         99           09 CT         17 IL         23 ME         33 NH         41 OR         50 VT         63 MB         Military ID           10 DEL         18 IN         26 MI         34 NJ         42 PA         51 VA         64 NB         Military ID |  |  |  |
| Customer Service: 888-481-0757 Fax: 850-337-9518<br>Technical Support: 877-438-3249 Fax: 850-337-9539                                                                                                    |  |  |  |

## Verifone Omni VX 510 / VX 510 LE / VX 570 **Terminal Guide**

# Batching and Image Upload

4.

### How to Batch

- Press the *F* Key for < Check. 1. 2.
- Press the purple "More" key.
- 3. Press F2 >BATCH MENU.
- 4. Press F2 >CLOSE BATCH.
- 5. The terminal will prompt for the Manager Password.
- 6. Press 1 and then ENTER.
- 7. The terminal will then prompt you to confirm.
- Press F3 >CLOSE BATCH. 8.
- 9 The terminal will then dial to close the check batch.
- 10. The terminal will then print a confirmation of the settlement.
- 11. Press F4 >EXIT.
- 12. Press the \* key to return to the Main Menu.
- " Please Wait...Connecting" 8. The terminal will then display the image upload status, along with the number of images uploaded. It will then return to the

Image Upload

(check imager only)

Press the purple "More" key.

Press F4 >UPLOAD IMAGES.

1. Press the *F* Key for < Check.

3. Press F1 >SCANNER MENU.

5. The terminal will then display

- Scanner Menu
- 9 Press the purple "More" key to return to the Main Menu.

### **CHECK READER MESSAGES**

MANAGER NEEDED-RE-PRESENTED CHECK: This means the check was already seen by the system or has been processed. Merchant needs to override the transaction for a receipt to print.

MANAGER NEEDED-DAY/LOC/AMT: This message means the check amount has exceeded the normal ACH limits of guarantee. Press, "ENTER". Terminal will prompt for OVERRIDE. Press "Clear" to return to main screen.

NO ACH: This message indicates that Financial Institution does not participate in the Federal Reserve/ACH network OR the reader was unable to read the check number. The check has been verified by the system IF you receive an authorization number. However, the merchant Must deposit the check in their bank.

**ERROR IN MICR:** This message informs the merchant that the terminal cannot read the check numbers by the magnetic ink provided. The check cannot be verified. The merchant has the option to manually deposit the check if they choose to. If this consistently happens with several checks by different banks, please contact technical support. It should also be noted that other electronic devices emit an electromagnetic field that may interfere with the reader's ability to read the magnetic ink. It is recommended to place the check reader one foot away from any other device.

**ID FLAGGED:** This message informs the Merchant that the check has been declined due to a problem with the customer's I.D or account. OVERRIDE only for your most frequent customers. These checks are not guaranteed.

DECLINED CHECK: The message is to inform the merchant that the check has been declined due to a problem with the customer's I.D or account. THIS CANNOT BE APPROVED OR OVERRIDDEN.

ERROR IN ID: Check default state to ensure the correct state code was entered. Check to see if DL# has a letter and enter the corresponding letter with the DL#.

| CHECKS NOT ACCE                          | PTED FOR ELECTI    | RONIC PROCESSING    |  |  |
|------------------------------------------|--------------------|---------------------|--|--|
| *Temporary Checks                        | * Cashier's Checks | *Third Party Checks |  |  |
| *Credit card checks                      | * Money Orders     | *Payroll Checks     |  |  |
| *Checks written to employees or self     |                    |                     |  |  |
| *Payable Through/Equity Line/Loan Checks |                    |                     |  |  |
| *Checks drawn on banks outside of USA    |                    |                     |  |  |
| *Corporate checks that are not ACH-able  |                    |                     |  |  |
| (terminal will determine eligibility).   |                    |                     |  |  |
|                                          |                    |                     |  |  |

Customer Service: 888-481-0757 Fax: 850-337-9518 Technical Support: 877-438-3249 Fax: 850-337-9539

6. Press F3 >UPLOAD IMAGES. 7 The display will read

the image count.